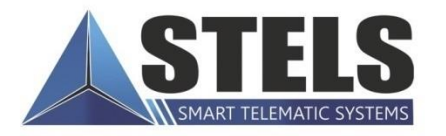

## MIRAGE PROFESSIONAL

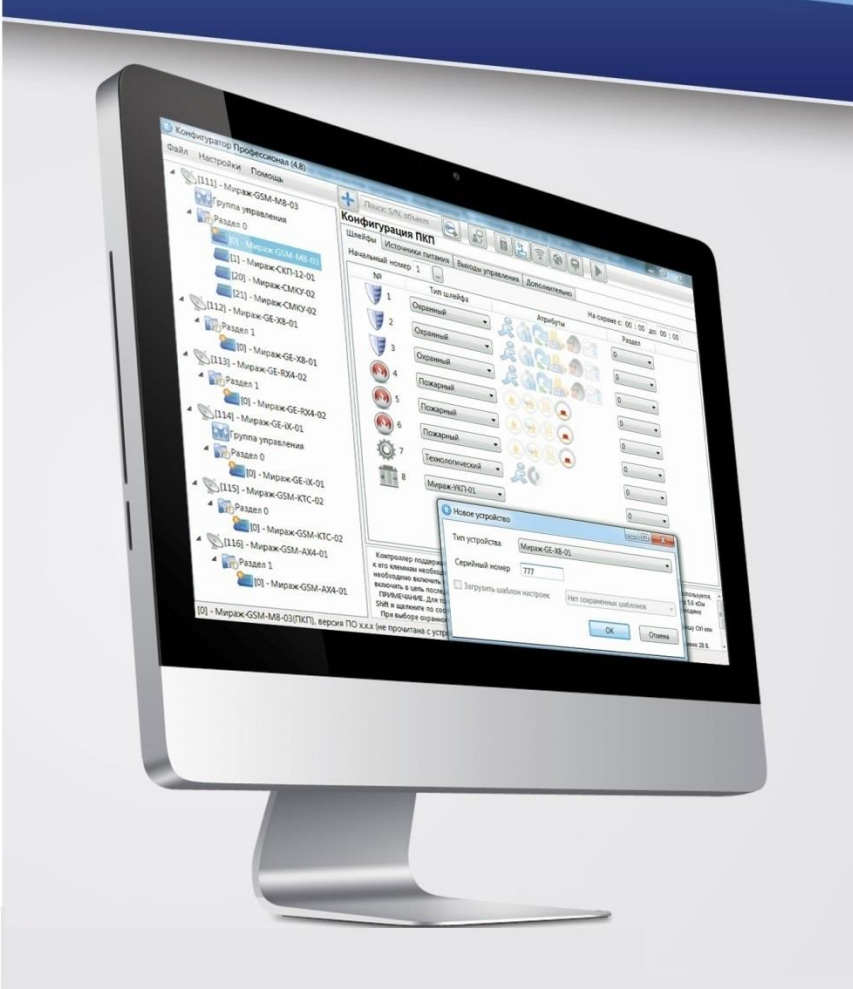

# МЕТОДИКА НАСТРОЙКИ ИНТЕГРАЦИИ С ИСО ОРИОН

### ОГЛАВЛЕНИЕ

| 1<br>2 | ВВЕДЕНИЕ<br>НАСТРОЙКА СИСТЕМЫ "ОРИОН"           |        |  |  |  |  |
|--------|-------------------------------------------------|--------|--|--|--|--|
|        | 2.1 Настройка С2000-М<br>2.2 Настройка С2000-ПП | 4<br>5 |  |  |  |  |
| 3      | НАСТРОЙКА КОНТРОЛЛЕРА                           | 8      |  |  |  |  |

#### 1 ВВЕДЕНИЕ

Интеграция с системой "Орион" фирмы НПО "Болид" возможна только при использовании преобразователя протоколов С2000-ПП производства фирмы НПО "Болид" с версией программного обеспечения не ниже 1.07.

С2000-ПП необходим для преобразования протокола RS-485 "Орион" в RS-485 Modbus, используемого в контроллерах Мираж-GSM-iT-01 и Мираж-GE-iX-01 (далее – контроллер).

Интеграция является двусторонней, то есть позволяет передавать все события на ПЦН Мираж/STEMAX и выполнять команду управления "Перевзять" с ПЦН Мираж/STEMAX.

На рисунке 1 изображен пример подключения простой системы "Орион" (подключение устройств C2000M, Сигнал-20M к контроллеру).

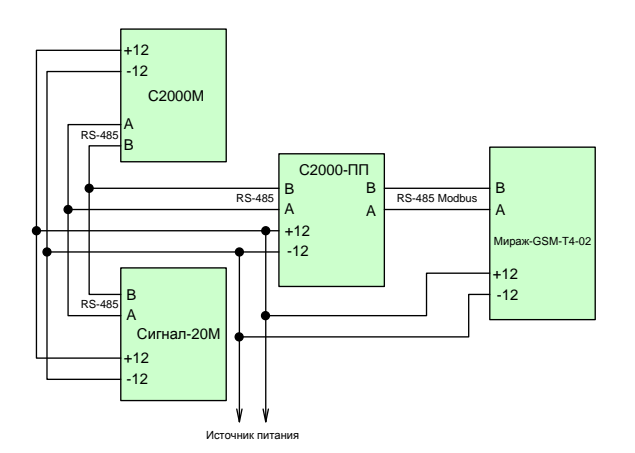

Рис. 1. Подключение системы "Орион" к контроллеру

Перед подключением системы "Орион" к контроллеру необходимо сначала настроить систему "Орион" и преобразователь протоколов С2000-ПП.

#### 2 НАСТРОЙКА СИСТЕМЫ "ОРИОН" 2.1 НАСТРОЙКА С2000-М

После основной настройки C2000-М, где настраиваются разделы, пользователи и другие параметры, ключевым моментом является настройка трансляции событий C2000-М на C2000-ПП.

Для этого в программе *Pprog* необходимо указать прибор, на который будет производиться трансляция событий (рис. 2), а так же разделы, по которым будет осуществляться трансляция событий на выбранный прибор (рис. 3).

| Настройка пульта C2000                                      |       |                  |             |
|-------------------------------------------------------------|-------|------------------|-------------|
| Файл Правка <u>С</u> 2000 Настройка Сервис Страницы Справка |       |                  |             |
|                                                             |       |                  | BOLD        |
| 😣 🚥   🗗 🗗 🔅   🔒 🙋   🖂 🖪 🚛 🖗                                 |       |                  |             |
| Трансляция событий                                          | E 📈 🐰 | Инспекто         | р (события) |
| Пульт С2000                                                 |       | Свойство         | Значение    |
| 🗈 — 🍏 Принтер                                               |       | Адрес (0 - всем) | 13          |
| Адрес: 13 Тип: C2000-III                                    |       | Пожары           | да          |
|                                                             |       | Тревоги          | да          |
|                                                             |       | Неисправности    | да          |
|                                                             |       | Взятие/снятие    | да          |
|                                                             |       | Вз./сн. шлейфов  | да          |
|                                                             |       | Служебные        | да          |
|                                                             |       | Технологические  | да          |
| Приборы                                                     |       | Доступ           | да          |
| Всем приборам                                               |       | Реле             | да          |
| П Адрес: 13 Тип: С2000-ПП                                   |       |                  |             |
| Адрес: 14 Тип: Сигнал-20М                                   |       |                  |             |
|                                                             |       |                  |             |
|                                                             |       |                  |             |
|                                                             |       |                  |             |
|                                                             |       |                  |             |
|                                                             |       | 1.05             | ok)         |
| <b>26 сентября, пятница</b> 14:51:06                        |       |                  |             |

Рис. 2 Добавление С2000-ПП для трансляции событий

| 🐊 Настройка пульта C2000                                                       |       | -         |                 |
|--------------------------------------------------------------------------------|-------|-----------|-----------------|
| Файл Правка <u>С</u> 2000 Настройка Сервис Страницы Справка                    |       |           |                 |
|                                                                                |       |           | BOLD            |
| 🍪 🚥   🗗 🗗   🛟   🛔 🧟 🖉   🖂 🛯 🗚 🖇 🍕 🌾                                            |       |           |                 |
| Трансляция событий                                                             | 🗈 🔟 🐰 | Инс       | пектор (раздел) |
| Пульт С2000                                                                    |       | Свойство  | Значение        |
| ін 🍏 Принтер                                                                   |       | Номер     | 1               |
| Caológhue зоны<br>Caológhue зоны<br>Caolí Pesgen: 2<br>Caolí Pesgen: 3         |       | Описание  |                 |
| Разделы                                                                        | 🛃 🗸 🗡 |           |                 |
| Pasgenu   T Coofognue зоны   D Pasgen: 1   D Pasgen: 2   D D   D D   Pasgen: 3 |       |           |                 |
|                                                                                |       | <b>()</b> | 6 0%            |
| 26 сентября, пятница 14:52:27                                                  |       |           |                 |

Рис. 3 Добавления разделов для трансляции

#### 2.2 НАСТРОЙКА С2000-ПП

Для настройки C2000-ПП необходима программа *Uprog*. Настройки разбиты на три вкладки, рассмотрим каждую в отдельности.

#### Вкладка Прибор

На данной вкладке настраиваются параметры интерфейса интеграции (рис. 4).

| ≓ UPROG Адрес: 13 С2000-ПП (версия 1.22)  |               |          |  |
|-------------------------------------------|---------------|----------|--|
| Файл Прибор Язык Справка                  |               |          |  |
|                                           |               |          |  |
| Интерфейс интеграции                      |               |          |  |
| Тип интерфейса                            | Modbus RS-485 | •        |  |
| Контроль чётности                         | нет, 2 стоп   | •        |  |
| Скорость обмена                           | 9600          | •        |  |
| Адрес прибора                             | 13            | <b>÷</b> |  |
| Интерфейс ОРИОН режим SLAVE               |               |          |  |
| Максимальное время отсутствия запросов, с | 100           | \$       |  |
|                                           |               |          |  |
|                                           |               |          |  |
|                                           |               |          |  |
|                                           |               |          |  |
|                                           |               |          |  |
|                                           |               |          |  |
|                                           |               |          |  |
|                                           |               |          |  |
| <u>Прибор</u> /Устройства/Ключи/          |               |          |  |
|                                           |               |          |  |

Рис. 4. Настройка Интерфейса интеграции

Ключевыми для интеграции параметрами, являются:

- Тип интерфейса необходимо установить **RS-485 Mod Bus**.
- Скорость обмена устанавливается скорость передачи по RS-485 Mod Bus. В данном случае устанавливаем **9600**. Скорость должна совпадать со скоростью в настройках контроллера, вкладка Интерфейс (рис. 8 на стр. <u>8</u>).
- Адрес прибора устанавливается адрес интерфейса RS-485 Mod Bus. В данном случае устанавливаем адрес **13**. Адрес должен совпадать с адресом в настройках контроллера, вкладка *Болид* (рис. 9 на стр. <u>8</u>).

#### Вкладка Устройства

|                   | 6                |             |                   | <b>* *</b>  |          | <b>3</b>         |                  |               |   |                   |                   |        |  |
|-------------------|------------------|-------------|-------------------|-------------|----------|------------------|------------------|---------------|---|-------------------|-------------------|--------|--|
| аблица :          | зон              |             |                   |             |          | Таблица р        | еле              |               |   | Таблица           | идентифии         | аторов |  |
| I≗ зоны<br>Aodbus | Адрес<br>прибора | Номер<br>ШС | № разд.<br>Modbus | Тип<br>зоны |          | № реле<br>Modbus | Адрес<br>прибора | Номер<br>реле |   | № разд.<br>Modbus | Идент.<br>раздела | ^      |  |
| 1                 | 14               | 1           | 1                 | 1           |          | 1                |                  |               |   | 1                 | 65535             |        |  |
| 2                 | 14               | 2           | 1                 | 1           |          | 2                |                  |               |   | 2                 | 65535             |        |  |
| 3                 | 14               | 3           | 1                 | 1           |          | 3                |                  |               |   | 3                 | 65535             |        |  |
| 4                 | 14               | 4           | 1                 | 1           |          | 4                |                  |               |   | 4                 | 65535             |        |  |
| 5                 | 14               | 5           | 1                 | 1           |          | 5                |                  |               |   | 5                 | 65535             |        |  |
| 6                 | 14               | 6           | 2                 | 1           |          | 6                |                  |               |   | 6                 | 65535             |        |  |
| 7                 | 14               | 7           | 2                 | 1           |          | 7                |                  |               |   | 7                 | 65535             |        |  |
| 8                 | 14               | 8           | 2                 | 1           |          | 8                |                  |               |   | 8                 | 65535             |        |  |
| 9                 | 14               | 9           | 2                 | 1           |          | 9                |                  |               |   | 9                 | 65535             |        |  |
| 10                | 14               | 10          | 2                 | 1           |          | 10               |                  |               |   | 10                | 65535             |        |  |
| 11                | 14               | 11          | 3                 | 1           |          | 11               |                  |               |   | 11                | 65535             |        |  |
| 12                | 14               | 12          | 3                 | 1           |          | 12               |                  |               |   | 12                | 65535             |        |  |
| 13                | 14               | 13          | 3                 | 1           |          | 13               |                  |               |   | 13                | 65535             |        |  |
| 14                | 14               | 14          | 3                 | 1           |          | 14               |                  |               |   | 14                | 65535             |        |  |
| 15                | 14               | 15          | 3                 | 1           |          | 15               |                  |               |   | 15                | 65535             |        |  |
| 16                | 14               | 16          | 3                 | 1           |          | 16               |                  |               |   | 16                | 65535             |        |  |
| 17                | 14               | 17          | 3                 | 1           |          | 17               |                  |               |   | 17                | 65535             |        |  |
| 18                | 14               | 18          | 3                 | 1           | _        | 18               |                  |               |   | 18                | 65535             |        |  |
| 10                | 14               | 10          | 2                 | - 1         | <b>T</b> | 10               |                  |               | Ŧ | 10                | reene             | *      |  |

На данной вкладке настраивается таблица зон Modbus (рис. 5)

Рис. 5 Настройка таблицы зон Modbus

Для корректной передачи данных, необходимо настроить соответствие шлейфов и зон Modbus.

В данной таблице необходимо указать следующее:

- *Адрес прибора* адрес прибора со шлейфа, с которого производится передача событий.
- Номер ШС номер шлейфа прибора.
- *Номер раздела Modbus* раздел, через который будет производиться передача событий на контроллер. Указанный раздел должен совпадать с разделом, к которому относятся шлейфы в системе Орион. Эти же разделы используются в программе *Администратор* при связывании устройства с объектом.
- *Тип зоны* указывается тип **1** (состояние шлейфа сигнализации).

На рисунке 5 приведен пример заполнения таблицы для системы Орион, где в качестве ПКП используется Сигнал-20М с адресом 14. Шлейфы с 1 по 5 относятся к разделу 1, с 6 по 10 – к разделу 2, с 11 по 20 – к разделу 3.

#### Вкладка Ключи

На данной вкладке настраивается таблица кодов пользователей. Для корректной передачи номера ключа, которым была произведена постановка/снятие, необходимо чтобы номера ключей/кодов в таблице кодов пользователей (рис. 6) совпадали с номерами ключей/кодов в системе Орион (рис. 7).

|                                                         | ROG                                                                                                    | Адрес: 13 С2000-ПП (верси | я 1.22) | - and a state of the state          |                                                                                                    |  |
|---------------------------------------------------------|----------------------------------------------------------------------------------------------------|---------------------------|---------|-------------------------------------|----------------------------------------------------------------------------------------------------|--|
| Файл                                                    | При                                                                                                    | ибор Язык Справка         |         |                                     |                                                                                                    |  |
|                                                         |                                                                                                    | 🄌 🔒                       |         |                                     |                                                                                                    |  |
| Кодь                                                    | і полі                                                                                                    | ьзователей                |         |                                     |                                                                                                    |  |
| Nº                                                      | Тип                                                                                                    | Код                       | *       | Код пользователя 2                  |                                                                                                    |  |
| 1                                                       | PIN 💌                                                                                                    |                           |         |                                     |                                                                                                    |  |
| 2     PIN     1111       3     PIN     2222         Код |                                                                                                    |                           |         |                                     |                                                                                                    |  |
| 3                                                       | 2   PIN   1111     3   PIN   2222     4   PIN   3333     5   PIN   4444     5   PIN   5555     '   TM   FFFFFFFFFFFF     Homep считывателя прибора   1                                                                                                    |                           |         |                                     |                                                                                                    |  |
| 4                                                       | Рисо Адрес 15 0200-III (версия 122)<br>in Прибор Язык Справка<br>Add пользователей<br>Тик Код<br>ТИК Код<br>ТИК Код<br>ТИК ГРЕГЕГЕГЕГЕГЕГЕ<br>ТИК ГЕГЕГЕГЕГЕГЕГЕГЕ<br>ПИК ГЕГЕГЕГЕГЕГЕГЕГЕ<br>ТИК ГЕГЕГЕГЕГЕГЕГЕГЕ<br>ТИК ГЕГЕГЕГЕГЕГЕГЕ<br>ТИК ГЕГЕГЕГЕГЕГЕГЕГЕ |                           |         |                                     |                                                                                                    |  |
| 5                                                       | PIN                                                                                                    | 4444                      |         | Адрес прибора для считывания ключей | Кода РІЛ ↓<br>Кода РІЛ ↓<br>Насприбора для считывания ключей 1 ↓<br>несприбора для считывания ключей 1 ↓<br>несприбора для считывания ключей 1 ↓ |  |
| 6                                                       | PIN                                                                                                    | 5555                      |         |                                     | 1                                                                                                    |  |
| 7                                                       | ТМ                                                                                                    | FFFFFFFFFFFFFF            |         | помер считывателя приоора           | <u> </u>                                                                                                    |  |
| 8                                                       | ТМ                                                                                                    | FFFFFFFFFFFFFF            |         |                                     |                                                                                                    |  |
| 9                                                       | ТМ                                                                                                    | FFFFFFFFFFFFFF            |         |                                     |                                                                                                    |  |
| 10                                                      | ТМ                                                                                                    | FFFFFFFFFFFFFF            |         |                                     |                                                                                                    |  |
| 11                                                      | ТМ                                                                                                    | FFFFFFFFFFFFFF            |         |                                     |                                                                                                    |  |
| 12                                                      | TM                                                                                                    | FFFFFFFFFFFFF             |         |                                     |                                                                                                    |  |
| 13                                                      | TM                                                                                                    | FFFFFFFFFFFFF             |         |                                     |                                                                                                    |  |
| 14                                                      | TM                                                                                                    | FFFFFFFFFFFFF             |         |                                     |                                                                                                    |  |
| 15                                                      | I f M                                                                                                    | FFFFFFFFFFFF              |         |                                     |                                                                                                    |  |
| 16                                                      | I M                                                                                                    |                           |         |                                     |                                                                                                    |  |
| 1/                                                      | TM TH                                                                                                    |                           |         |                                     |                                                                                                    |  |
| 18                                                      | TH                                                                                                    |                           |         |                                     |                                                                                                    |  |
| 19                                                      | TH                                                                                                    |                           |         |                                     |                                                                                                    |  |
| 20                                                      | L M                                                                                                    | rrrrrrrrrrrr              | +       |                                     |                                                                                                    |  |
|                                                         |                                                                                                    |                           |         |                                     |                                                                                                    |  |
| Приб                                                    | iop / Y                                                                                                    | стройства Ключи/          |         |                                     |                                                                                                    |  |
|                                                         |                                                                                                    |                           |         |                                     |                                                                                                    |  |

Рис. 6. Настройка таблицы кодов пользователей.

| 🐊 Настро | ойка пульт      | a C2000           | - · · ·        | -              |     |      |                 |             |
|----------|-----------------|-------------------|----------------|----------------|-----|------|-----------------|-------------|
| Файл Г   | Іравка <u>С</u> | 2000 Настройка Се | ервис Страницы | Справка        |     |      |                 |             |
| 🗅 🚔      |                 |                   |                |                |     |      |                 | BOLD        |
| ۵        | 00              | ् । 🔒 🔯 🖂 ।       | 1 🕼 🖗 🍕        |                |     |      |                 |             |
|          |                 |                   | Пароли         | E 📈 X          | * 0 | ~    | Инспект         | ор (пароль) |
| Номер    | Тип             | Код               | Пользователь   | Уровень доступ | a   |      | Свойство        | Значение    |
| 1        | Гл.пароль       | 123456            | •              |                |     | - II | Номер           | 2           |
| 2        | Пароль          | 1111              |                | 1              |     |      | Код             | 1111        |
| 3        | Пароль          | 2222              |                | 2              |     |      | Пользователь    |             |
| 4        | Пароль          | 3333              |                | 3              |     |      | Уровень доступа | 1           |
| 5        | Пароль          | 4444              |                | 1              |     |      |                 |             |
| 6        | Пароль          | 5555              |                | 1              |     |      |                 |             |
|          |                 |                   |                |                |     |      |                 |             |
|          |                 |                   |                |                |     |      |                 |             |
|          |                 |                   |                |                |     |      | <b>(</b>        | 0%          |
| 26 сент  | ября, пятн      | ица 17:18:07      |                |                |     |      |                 |             |

Рис. 7. Настройка паролей в С2000-М

**Внимание!** Передача номера ключа возможна только при использовании С2000-ПП с версией ПО 1.22 и выше, а также С2000М версии 2.06 и выше.

После смены программного обеспечения на С2000-ПП, рекомендуется отключить от него питание и не включать в течение 20-30 минут. По истечении указанного времени, работу с С2000-ПП можно продолжить.

#### 3 НАСТРОЙКА КОНТРОЛЛЕРА

При интеграции с системой "Орион" в программе *Конфигуратор Профессионал* на закладке *Интерфейс* необходимо выбрать протокол *Болид*.

При установке протокола *Болид* (рис. 8) следует указать скорость передачи данных по RS-485 Modbus аналогично той скорости, на которую настроен C2000-ПП (рис. 4 на стр. <u>5</u>).

| Оповещение   | Дополнительно     | Интерфейс | Астра | Стрелец | Болид | Журнал событий | Задачи | Монитор |
|--------------|-------------------|-----------|-------|---------|-------|----------------|--------|---------|
|              | Параметр          |           |       |         | Значе | ние            |        |         |
| Протокол     |                   |           |       | Болид   |       | •              |        |         |
| Скорость, би | 1т/с.             |           |       | 9600    |       | •              |        |         |
| Биты данных  | ¢                 |           |       | 8       |       | •              |        |         |
| Чётность     |                   |           |       | Нет     |       | •              |        |         |
| Стоповые би  | ты                |           |       | 2       |       | •              |        |         |
| Таймаут при  | ёма/передачи, мс. |           |       | 300     |       |                |        |         |
|              |                   |           |       |         |       |                |        |         |

Рис. 8. Выбор протокола и скорости передачи интерфейса

На вкладке *Болид* содержится строка для выбора адреса преобразователя протокола C2000-ПП.

Адрес, установленный в программе *Конфигуратор Профессионал* (рис. 9), должен соответствовать адресу, который был установлен в программе *UProg*, для передачи по RS-485 Modbus (рис. 4 на стр. <u>5</u>).

| Оповещение  | Дополнительно | Интерфейс | Астра | Стрелец | Болид | Журнал событий | Задачи | Монитор |
|-------------|---------------|-----------|-------|---------|-------|----------------|--------|---------|
|             | Параметр      | ние       |       |         |       |                |        |         |
| Адрес С2000 | -nn           |           |       | 13      |       |                |        |         |
|             |               |           |       |         |       |                |        |         |

Рис. 9. Выбор адреса С2000-ПП

При правильной настройке преобразователя протоколов С2000-ПП и верной настройке конфигурации контроллера в программе *Конфигуратор Профессионал*, все события, сформированные в системе "Орион", будут переданы на программное обеспечение ПЦН Мираж/STEMAX.

#### ТЕХНИЧЕСКАЯ ПОДДЕРЖКА

телефон: +7 (3822) 488-507, 488-508 e-mail: support@nppstels.ru

www.nppstels.ru

#### Научно-производственное предприятие «Стелс»

634055, Россия, Томск, ул. Созидания, 1 телефон: +7 (3822) 488-505, 488-506 e-mail: tomsk@nppstels.ru

#### Представительство в Центральном ФО

117105, Россия, Москва, Варшавское шоссе, 35 телефон: +7 (495) 641-10-20, 984-87-09 e-mail: msk@nppstels.ru

#### Представительство в Дальневосточном ФО

680028, Россия, Хабаровск, ул. Запарина, 119, офис 2 телефон: +7 (4212) 57-02-20 e-mail: stels.dv@mail.ru

#### Представитель в Южном ФО

Россия, Краснодар телефон: +7 (918) 159-10-04 e-mail: stels.ufo@mail.ru